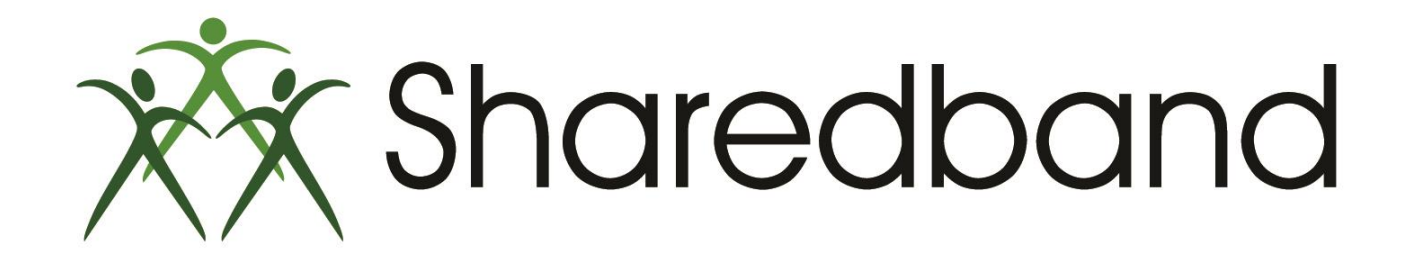

## **Portal Training for Resellers**

Part 10: Router status

### **Router status**

Clicking the 'Status Button' will open a new side menu of buttons.

|                               | Sharedband Customer Portal v2.32 (Earl of Shelburne) |
|-------------------------------|------------------------------------------------------|
| Sharedband                    | > Log Out                                            |
| Home Status Configuration     | Support Admin                                        |
| Home - 109.68.193.1           | 10:48 21 July 2014                                   |
| Change Password               |                                                      |
| Sharedband account de         | tails                                                |
| Username :                    |                                                      |
| Aggregation server address :  | Tuerroutin cur 7                                     |
| Community ID :                | 142                                                  |
| Current number of lines :     | 2                                                    |
| Public IPs :                  | 10.00                                                |
| Usage Statistics              |                                                      |
| Last Updated :                | 10:17 21 July 2014                                   |
| Current Download :            | 13.97 GB                                             |
| Current Upload :              | 13.96 GB                                             |
| Current Total / Usage Limit : | 27.93 GB / 250GB                                     |
| Last Month (Down/Up/Total):   | 35.04 GB / 24.41 GB / 59.45 GB                       |
|                               |                                                      |

Clicking the 'Status Button' on the side bar <sup>(1)</sup> will display the status of each Sharedband router <sup>(2)</sup>. Each router can show three different Status icon. A green tick (as below) indicates that the router is online and actively connected to our service.

|                                       |                                  |                         |                       |          | Sh     | ared | ban   | d Cu  | stome    | er Portal v2.32 (E  | arl of Shelburne)  |
|---------------------------------------|----------------------------------|-------------------------|-----------------------|----------|--------|------|-------|-------|----------|---------------------|--------------------|
| Sharedk<br>Faster Broadbar            | Dand<br>Ind Today<br>Home Status | s Configuration         | Support               | Adm      | nin    |      |       |       |          |                     | 🕅 Log Out          |
| Home   Status   Router Status - 109.6 | 58.193.1:v                       |                         |                       |          |        |      |       |       |          |                     | 12:26 21 July 2014 |
| Router                                | Router St                        | tatus                   |                       |          |        |      |       |       |          |                     |                    |
| Status 🤇 🧲 1                          | Below is a lis                   | t of Sharedband ro      | iters configured for  | you      | r site | alo  | ng w  | ith a | in indi  | cation of its statu | s. You are also    |
| Visibility                            | able to reboo                    | ot the router, view its | s usage statistics ar | na se    | ee w   | nati | nosts | s are | attaci   | ned and routing t   | nrougn it.         |
| Auto Diagnose                         |                                  |                         |                       | tus      | 00t    | ails | ency  | ţ     | ts       |                     |                    |
| Reporting                             |                                  |                         |                       | Stat     | Reb    | Detä | Late  | Sta   | Hos      |                     |                    |
| Line Health                           |                                  |                         | Router 1              | ~        | 5      | (i)  |       | ilin. |          | 2                   |                    |
| Performance                           |                                  |                         | Doutor 2              |          | 5      | -    | 0     | 10 co |          |                     |                    |
| Uptime Statistics                     |                                  |                         | Rouler Z              | <b>v</b> | 3      | Ŷ    | 3     |       | <b>3</b> |                     |                    |
| Usage Statistics                      |                                  |                         | Virtual Router        |          |        |      |       | 1     | 2        |                     |                    |
| Event Logs                            |                                  |                         |                       |          |        |      |       |       |          |                     |                    |
| Line Speed                            |                                  |                         |                       |          |        |      |       |       |          |                     |                    |
| Current                               |                                  |                         |                       |          |        |      |       |       |          |                     |                    |
| Historic Graph                        |                                  |                         |                       |          |        |      |       |       |          |                     |                    |
| maturic Graph                         |                                  |                         |                       |          |        |      |       |       |          |                     |                    |

A red circle with a white embedded exclamation mark indicates that the router is offline from the Sharedband service. We often find that this is caused by either incorrect Sharedband configuration and/or no LAN connection to another online Sharedband router.

|                                     |                   |                |                      |                 |        | Sh     | arec  | lban  | d Cu   | istomer Portal v2.32 (Earl of Shelburne)  |
|-------------------------------------|-------------------|----------------|----------------------|-----------------|--------|--------|-------|-------|--------|-------------------------------------------|
| Shared<br>Faster Broadbo            | band<br>and Today |                |                      |                 |        |        |       |       |        | 🕑 Log Out                                 |
|                                     | Home              | Status         | Configuration        | Support         | Adı    | nin    |       |       |        |                                           |
| Home   Status   Router Status - 109 | 9.68.193.1        |                |                      |                 | -      | _      | -     | -     |        | 10:55 21 July 2014                        |
| Router                              | Ro                | uter Stat      | us                   |                 |        |        |       |       |        |                                           |
| Status                              | Belo              | w is a list of | f Sharedband route   | rs configured f | or you | ır sit | e alo | ng w  | /ith a | an indication of its status. You are also |
| Visibility                          | able              | to reboot th   | e router, view its u | sage statistics | and s  | ee w   | hat   | hosts | s are  | attached and routing through it.          |
| Auto Diagnose                       |                   |                |                      |                 | SI     | oot    | s     | ncy   | s      | 2                                         |
| Reporting                           |                   |                |                      |                 | Stat   | Reb    | Deta  | Late  | Stat   | Host                                      |
| Line Health                         |                   |                |                      | Router 1        | ~      | 5      | (j)   |       | lin    | <b>—</b>                                  |
| Performance                         |                   |                |                      | Doutor 2        |        | -      |       | 0     | lille  |                                           |
| Uptime Statistics                   |                   |                |                      | Router 2        | U      |        | Ŷ     | 1     |        |                                           |
| Usage Statistics                    |                   |                |                      | Virtual Route   | r      |        |       |       | 11     |                                           |
| Event Logs                          |                   |                |                      |                 |        |        |       |       |        |                                           |
| Line Speed                          |                   |                |                      |                 |        |        |       |       |        |                                           |
| Current                             |                   |                |                      |                 |        |        |       |       |        |                                           |
| Historic Graph                      |                   |                |                      |                 |        |        |       |       |        |                                           |
| Historic Table                      |                   |                |                      |                 |        |        |       |       |        |                                           |
|                                     |                   |                |                      |                 |        |        |       |       |        |                                           |

A pair of monitors indicates that the router is 'indirectly' visible to the Sharedband service using another LAN connected online Sharedband router. The router is not able to connect using its WAN connection. We often find that this is caused by either incorrect ADSL credentials or an ISP connection fault.

| Sharedbard                               |       |                |                       |                   |        |        |       |       |        |         |          |           |          | ø         | Log Out |
|------------------------------------------|-------|----------------|-----------------------|-------------------|--------|--------|-------|-------|--------|---------|----------|-----------|----------|-----------|---------|
|                                          | Home  | Status         | Configuration         | Support           | Adı    | nin    |       |       |        |         |          |           |          |           |         |
| Home   Status   Router Status - 109.68.1 | 193.1 |                |                       |                   | _      |        |       | _     | -      |         | _        | _         | 10:5     | 6 21 July | 2014    |
| Router                                   | Ro    | uter Stat      | us                    |                   |        |        |       |       |        |         |          |           |          |           |         |
| Status                                   | Belo  | w is a list of | Sharedband route      | rs configured fo  | or you | ur sit | e alo | ng w  | /ith a | an indi | cation ( | of its st | tatus. Y | 'ou are   | also    |
| Visibility                               | able  | to reboot th   | e router, view its us | sage statistics a | and s  | ee w   | hat   | hosts | s are  | attac   | hed an   | d routi   | ng thro  | ugh it.   |         |
| Auto Diagnose                            |       |                |                       |                   | sn     | 001    | ils   | ncy   | 2      | \$      |          |           |          |           |         |
| Reporting                                |       |                |                       |                   | Stat   | Reb    | Deta  | Late  | Sta    | Hos     |          |           |          |           |         |
| Line Health                              |       |                |                       | Router 1          | ~      | S      | i)    |       | 10 m   |         |          |           |          |           |         |
| Performance                              |       |                |                       | Router 2          |        | -      | (1)   | 0     | life   |         |          |           |          |           |         |
| Uptime Statistics                        |       |                |                       |                   | 1      | 9      | Ŷ     | 0.9   |        |         |          |           |          |           |         |
| Usage Statistics                         |       |                |                       | Virtual Router    | ſ      |        |       |       | L III  | 2       |          |           |          |           |         |
| Event Logs                               |       |                |                       |                   |        |        |       |       |        |         |          |           |          |           |         |
| Line Speed                               |       |                |                       |                   |        |        |       |       |        |         |          |           |          |           |         |
| Current                                  |       |                |                       |                   |        |        |       |       |        |         |          |           |          |           |         |
| Historic Graph                           |       |                |                       |                   |        |        |       |       |        |         |          |           |          |           |         |
| Historic Table                           |       |                |                       |                   |        |        |       |       |        |         |          |           |          |           |         |
|                                          |       |                |                       |                   |        |        |       |       |        |         |          |           |          |           |         |

Provided that the router is not offline (indicated by a red circle with a white embedded exclamation mark), clicking the Reboot button next to the router status icon and confirming when prompted will remotely command the specified router to reboot. Be cautious of rebooting routers that are daisy-chained as by doing so you may disconnect your customer's internet service.

|                                       |                   |                |                        |                 |              | 3     | nareo  | inadi | a Cu   | stomer Portal v2.52 (I    | carr of Sheiburne) |
|---------------------------------------|-------------------|----------------|------------------------|-----------------|--------------|-------|--------|-------|--------|---------------------------|--------------------|
| Sharedb<br>Faster Broadbar            | oand<br>Ind Today |                |                        |                 |              |       |        |       |        |                           | Cog Out            |
|                                       | Home              | Status         | Configuration          | Support         | Adı          | min   |        |       |        |                           |                    |
| Home   Status   Router Status - 109.6 | 68. <b>193.1</b>  | 4.45           |                        |                 |              | _     |        |       |        |                           | 12:58 21 July 2014 |
| Router                                | Ro                | uter Stat      | us                     |                 |              |       |        |       |        |                           |                    |
| Status                                | Belo              | w is a list of | f Sharedband route     | rs configured f | or you       | ur si | te alo | ong v | vith a | in indication of its stat | us. You are also   |
| Visibility                            | able              | to reboot th   | ne router, view its us | sage statistics | and s        | ee v  | vhat   | host  | s are  | attached and routing      | through it.        |
| Auto Diagnose                         |                   |                |                        |                 | sn           | oot   | s      | ncy   | s      | 2                         |                    |
| Reporting                             |                   |                |                        |                 | Stat         | Reb   | Deta   | Late  | Stat   | Host                      |                    |
| Line Health                           |                   |                |                        | Router 1        | ~            | 10    | •      |       | lin.   |                           |                    |
| Performance                           |                   |                |                        | Doutor 2        |              | 5     | -      | 0     | 10-    |                           |                    |
| Uptime Statistics                     |                   |                |                        | Router Z        | $\checkmark$ |       | Ŷ      | 3     |        |                           |                    |
| Usage Statistics                      |                   |                |                        | Virtual Route   | r            | 4     |        |       | 1 IL   | <b></b>                   |                    |
| Event Logs                            |                   |                |                        |                 |              | U     |        |       |        |                           |                    |
| Line Speed                            |                   |                |                        |                 |              |       |        |       |        |                           |                    |
| Current                               |                   |                |                        |                 |              |       |        |       |        |                           |                    |
| Historic Graph                        |                   |                |                        |                 |              |       |        |       |        |                           |                    |
| Historic Table                        |                   |                |                        |                 |              |       |        |       |        |                           |                    |

Clicking the Details button will display additional details.

|                                    |                   |                |                       |                    |       | SI     | narec  | Iban  | d Cu   | stomer Po   | tal v2.3   | 2 (Earl of | Shelburr    | ne)        |
|------------------------------------|-------------------|----------------|-----------------------|--------------------|-------|--------|--------|-------|--------|-------------|------------|------------|-------------|------------|
| Shared<br>Faster Broadb            | band<br>and Today |                |                       |                    |       |        |        |       |        |             |            |            | 🕑 Log       | Out        |
|                                    | Home              | Status         | Configuration         | Support            | Adr   | min    |        |       |        |             |            |            |             |            |
| Home   Status   Router Status - 10 | 9.68.193.1:       |                |                       |                    | _     | _      |        | _     | _      |             | _          | 13:08      | 21 July 201 | 14         |
| Router                             | Ro                | uter Stat      | us                    |                    |       |        |        |       |        |             |            |            |             |            |
| Status                             | Belo              | w is a list of | Sharedband route      | ers configured for | r you | ur sit | e alo  | ng w  | /ith a | n indicatio | n of its s | tatus. Yo  | u are als   | 3 <b>0</b> |
| Visibility                         | able              | to reboot th   | ie router, view its u | sage statistics a  | nd s  | ee v   | vhat l | hosts | s are  | attached a  | and routi  | ng throu   | jh it.      |            |
| Auto Diagnose                      |                   |                |                       |                    | sn    | oot    | s      | ncy   | s      | 2           |            |            |             |            |
| Reporting                          |                   |                |                       |                    | Stat  | Reb    | Deta   | Late  | Stat   | Hos         |            |            |             |            |
| Line Health                        |                   |                |                       | Router 1           | ~     | 5      | (i)    |       | lin,   |             |            |            |             |            |
| Performance                        |                   |                |                       | Router 2           | 2     | -      | (i)    | 0     | life   |             |            |            |             |            |
| Uptime Statistics                  |                   |                |                       |                    | •     | 9      | Ă      | 0.9   |        | <b>2</b>    |            |            |             |            |
| Usage Statistics                   |                   |                |                       | Virtual Router     |       |        | 17     |       |        | 2           |            |            |             |            |
| Event Logs                         |                   |                |                       |                    |       |        | u      |       |        |             |            |            |             |            |
| Line Speed                         |                   |                |                       |                    |       |        |        |       |        |             |            |            |             |            |
| Current                            |                   |                |                       |                    |       |        |        |       |        |             |            |            |             |            |
| Historic Graph                     |                   |                |                       |                    |       |        |        |       |        |             |            |            |             |            |
| Historic Table                     |                   |                |                       |                    |       |        |        |       |        |             |            |            |             |            |

#### > The additional read-only details that are displayed include:

- ▶ Router model, version and operating firmware revision <sup>(1)</sup>
- LAN IP address <sup>(2)</sup>
- Internet connection IP address <sup>(3)</sup>
- ISP name <sup>(4)</sup>
- > The router's connection uptime <sup>(5)</sup>

|                                     |                              |                    |                |          | Sr      | haredband Customer Portal v2.32 (Earl of Shel |
|-------------------------------------|------------------------------|--------------------|----------------|----------|---------|-----------------------------------------------|
| Shared<br>Faster Broadbo            | band<br>and Today            |                    |                |          |         | 8                                             |
| Home   Status   Router 2 Detail - 1 | Home Status Config           | juratior           | n Suppor       | t A      | dmin    | 13:11 21 July                                 |
|                                     | Router 2 Detail              |                    |                |          |         | 13. 11 21 ouiy                                |
| Chathan                             | Hardware Information         |                    |                | 7        |         |                                               |
| Vicibility                          | Device Type                  | Netre              | ar DG834v4     |          |         |                                               |
| Auto Diagnoso                       | Cierce Type                  | 1101ge             | ai D0034v4     | 1        |         |                                               |
| Auto Diagnose                       | Firmware version             | 2.52               |                |          |         |                                               |
| Keporting                           | LAN Settings                 |                    |                |          |         | 1                                             |
| Borformanco                         | LAN IP                       | LAN IP 192.168.0.2 |                |          |         |                                               |
| Untime Statistics                   | LAN netmask                  | 255.2              | 55.255.0       |          |         | 2                                             |
| Usage Statistics                    | Virtual Router IP            | 192 1              | 68 0 250       |          |         |                                               |
| Event Logs                          | DHCP range                   | 102.1              | 68.0.100 to 1  | 02 168 ( | 1 1 0 0 |                                               |
| Line Sneed                          | Difer lange                  | 132.1              | 00.0.100 10 1  | 52.100.0 | .155    |                                               |
| Current                             | Router Weightings            |                    | Please ign     | ore roi  | iter v  | -<br>veightings as                            |
| Historic Graph                      | Upload                       | 128                | this is not    | releva   | nt wi   | th the latest                                 |
| Historic Table                      | Download                     | 19                 | firmware       | revisior | 1       |                                               |
|                                     | Internet Connection          |                    | _              |          |         |                                               |
|                                     | WAN connection status        | Up                 |                | 3        |         |                                               |
|                                     | Internet Connection IP       | .1                 | 0.80.5         |          |         |                                               |
|                                     | Internet Service<br>Provider | BT Pi              | ublic Internet | Service  | 4       |                                               |
|                                     | Connection uptime            | 2h 14              | m 46s          |          | 5       |                                               |

≻You can also reboot the router from this screen and review the line usage statistics using the buttons at the bottom of the screen.

Clicking the Latency button next to the router will display a latency graph for that connection.

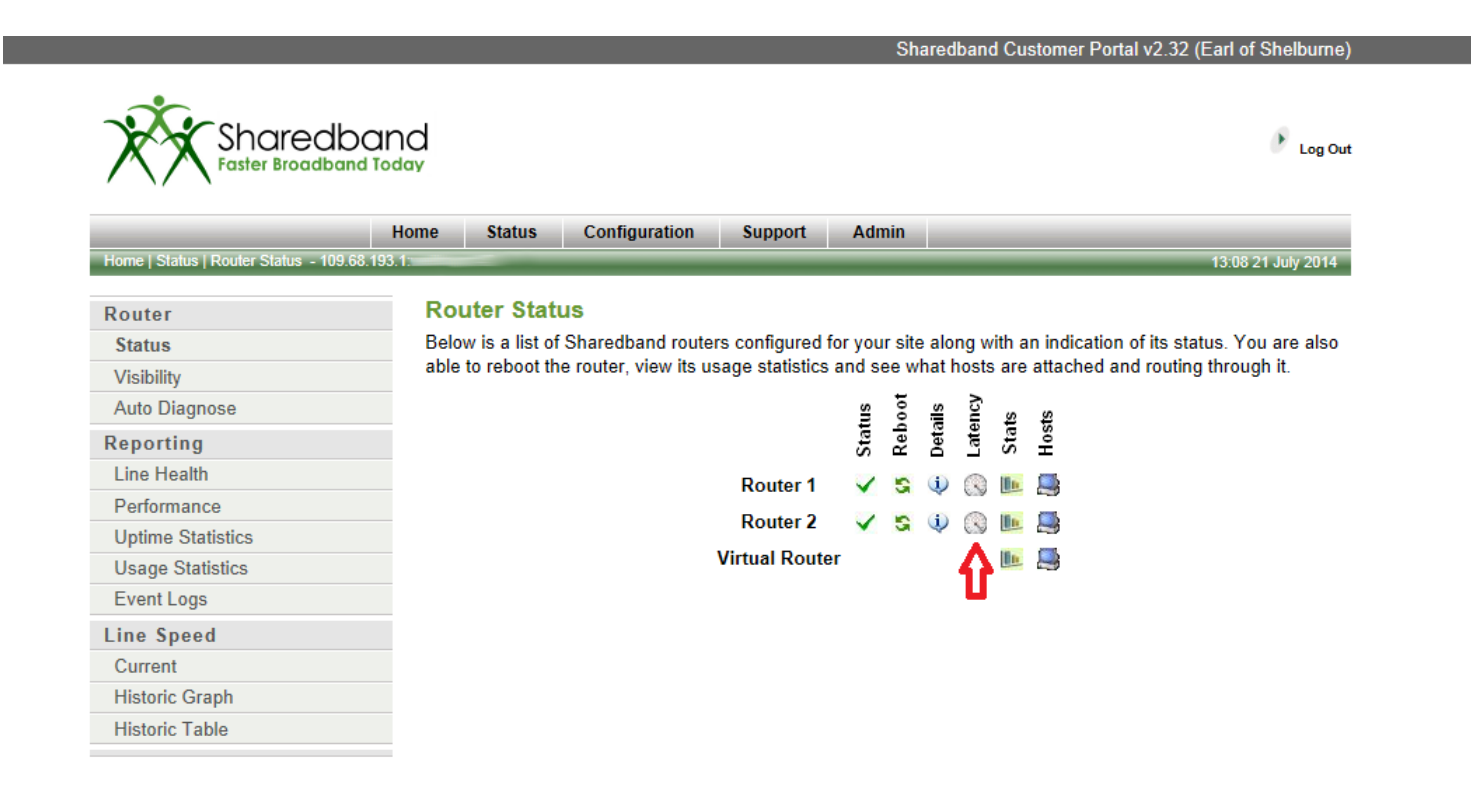

#### The graph shows the average latency as measured for that connection.

- > Lower latencies are typical of higher quality connections (around 20-25 milliseconds is average)
- > To attain the largest capacity Sharedband connection, all of the bonded lines should have as closer latency gap as possible
- If the latency gap on the lines is >60ms we would recommend that you contact your ISP(s) to ascertain whether this can be reduced as your Sharedband capacity will unlikely meet your expectations
- > The enablement or disablement of interleaving will impact a connection's latency (by  $\geq$  10ms) and can be adjusted by the ISP on request

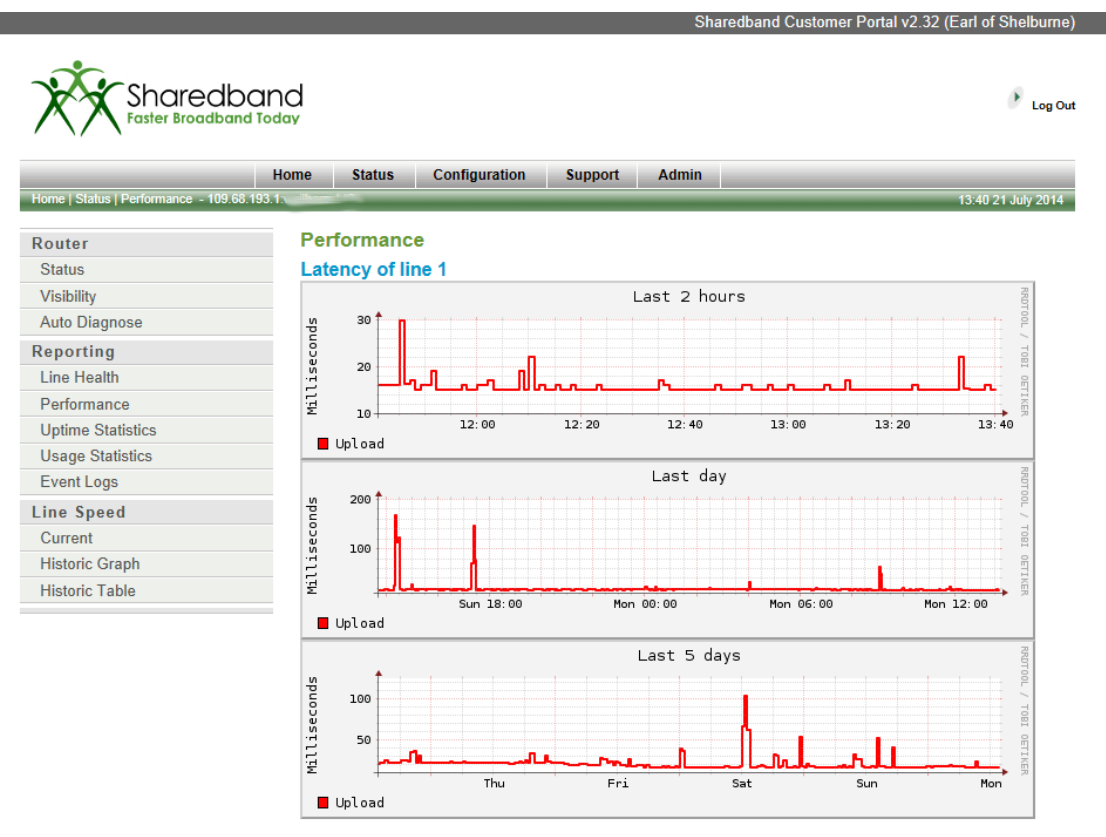

Clicking the Stats button graphs you average download and upload statistics.

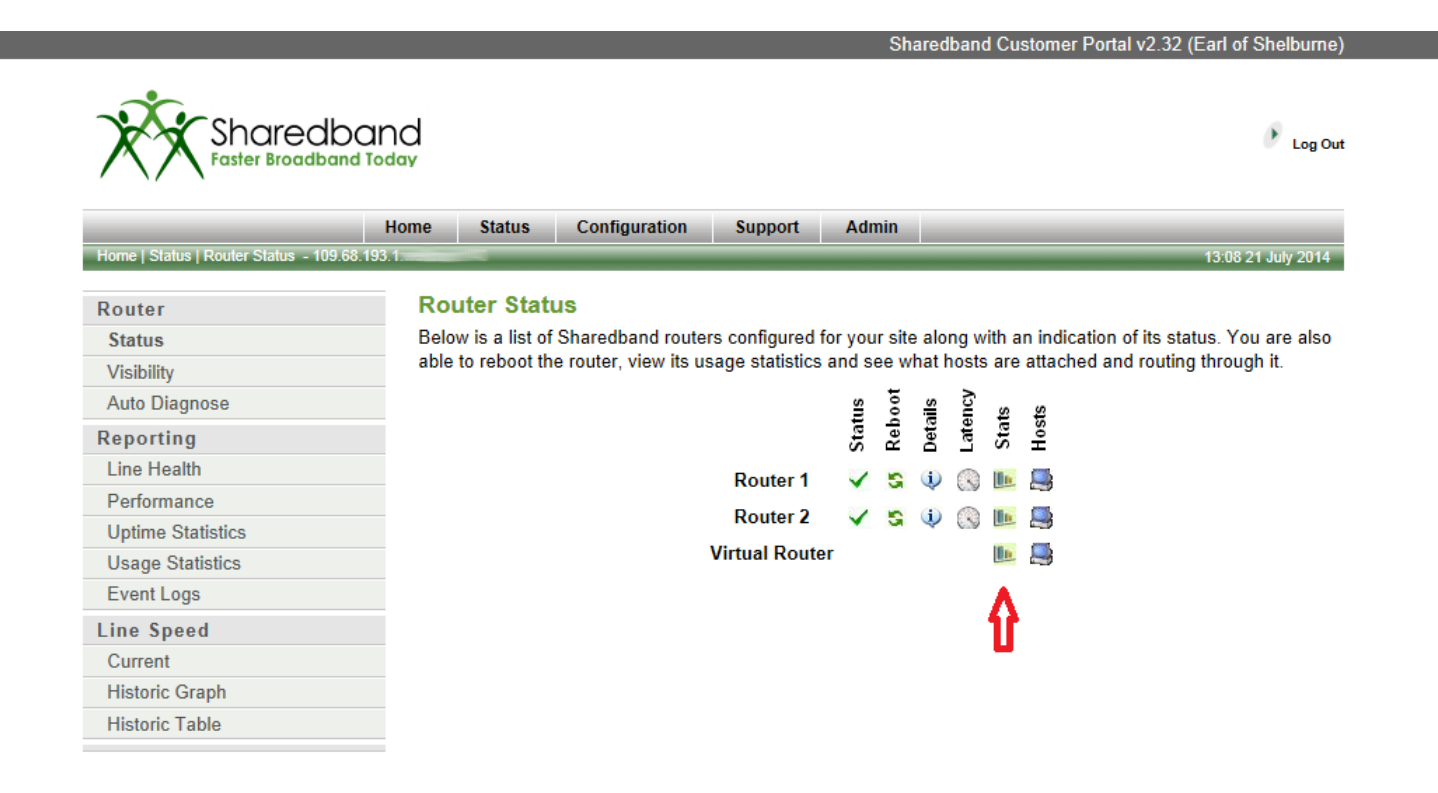

Depending on the selected stats button that you chose, the graphs will appear for either each individual connections or the virtual router (fully bonded connection).

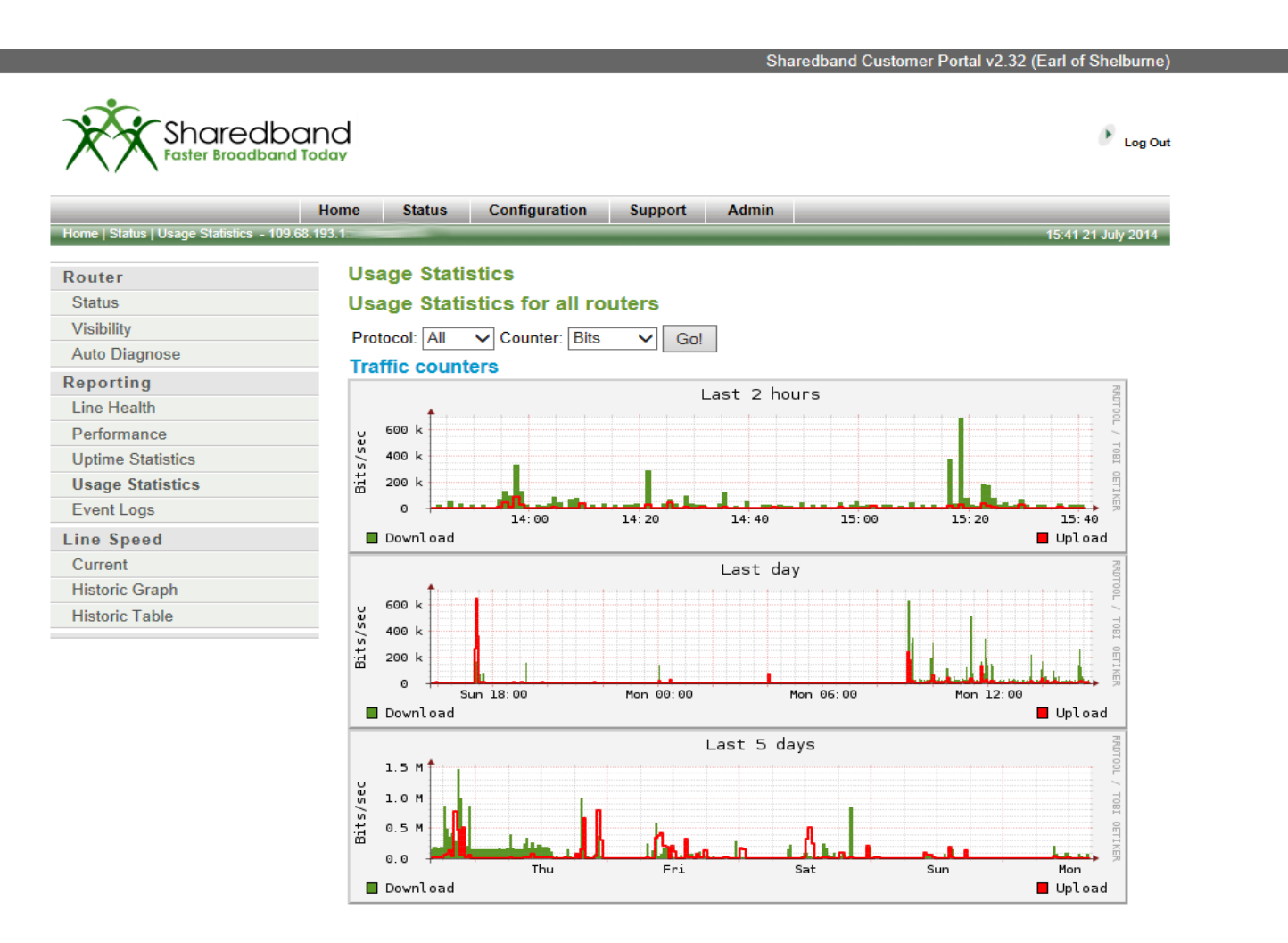

The Hosts button lists the IP addresses of any hosts connected to the LAN of the Sharedband service. There should never be any hosts listed in the individual router host lists. Only the Virtual Router list should be populated.

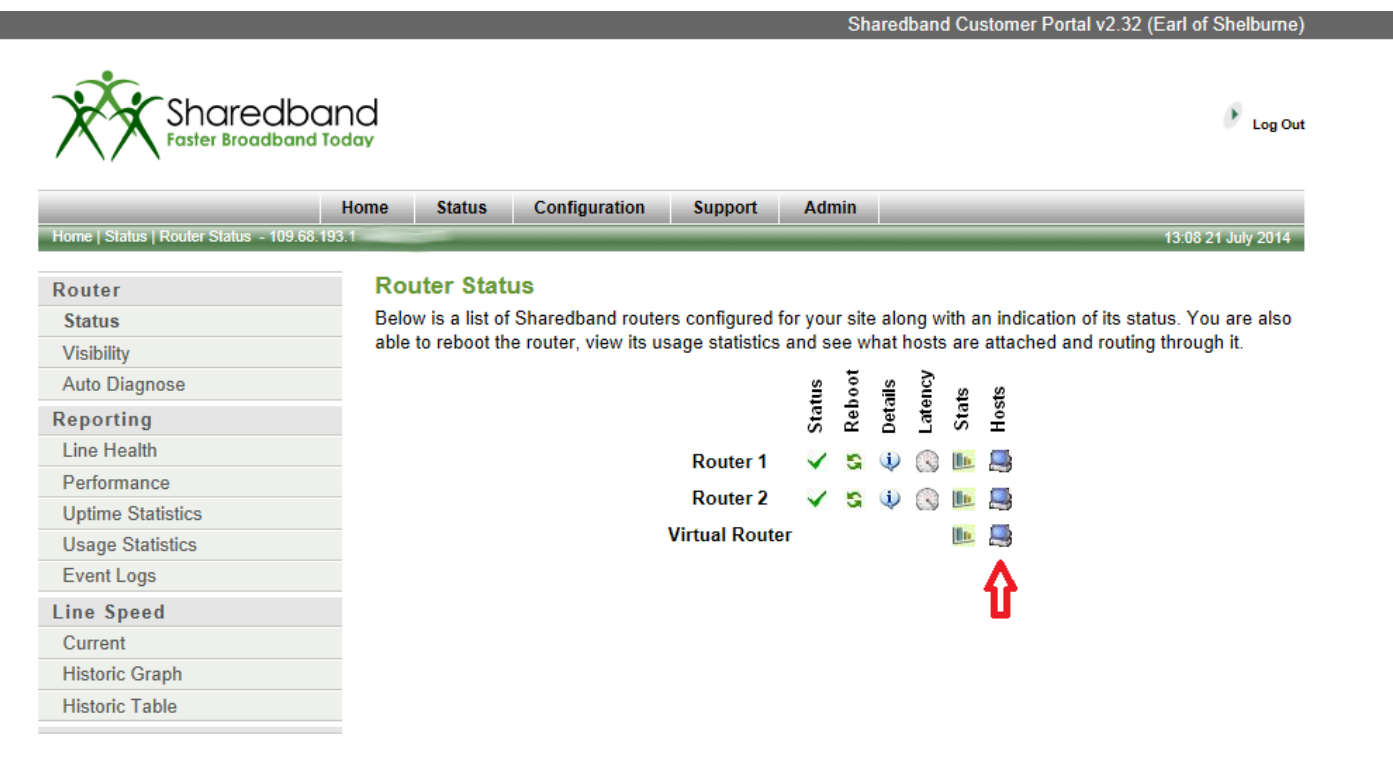

Sometimes the Host list may list some spurious IP addresses that are not part of the Sharedband LAN subnet. The usual cause of this is a device on the LAN sending malformed data packets. This can safely be ignored unless the number of hosts reaches 252 in number. At this level, due to exhaustion, further devices on the LAN will be unable to gain internet access. Sharedband support department can be contacted to alleviate the problem.

| Home Status Configuration Support Admin   Home   Status   Hosts - 109.66.193.1 Router   Router Hosts   Status   Status Hosts   There are currently 2 hosts connected to the virtual router, and are listed below. Please note that the list of hosts is cleared every time the aggregation server is restarted, so may show hosts that have not connected for some time.   Auto Diagnose > 192.168.0.50   Neformance > 200.164.98.38   Uptime Statistics > 200.164.98.38   Event Logs Statistics   Line Speed Current   Historic Graph Historic Graph                                                                             | Sharedbor<br>Faster Broadband         | and<br>Today                                                                                                    | Log Out |
|----------------------------------------------------------------------------------------------------|---------------------------------------|----------------------------------------------------------------------------------------------------|---------|
| Home   Status   Hosts - 109.68.193.1       16.47 21 July 2014         Router       Status       Hosts         Status       There are currently 2 hosts connected to the virtual router, and are listed below. Please note that the list of hosts is is cleared every time the aggregation server is restarted, so may show hosts that have not connected for some time.         Auto Diagnose       > 192.168.0.50         Reporting       > 200.164.98.38         Line Health       > 200.164.98.38         Performance       > 200.164.98.38         Uptime Statistics       > 200.164.98.38         Event Logs       Steffresh |                                       | Home Status Configuration Support Admin                                                                                  |         |
| Router       Hosts         Status       There are currently 2 hosts connected to the virtual router, and are listed below. Please note that the list of hosts is cleared every time the aggregation server is restarted, so may show hosts that have not connected for some time.         Auto Diagnose       > 192.168.0.50         Line Health       > 200.164.98.38         Uptime Statistics       > 200.164.98.38         Event Logs       Kefresh         Line Speed       Current         Historic Graph       Kefresh                                                                                                    | Home   Status   Hosts - 109.68.193.1. | 16:47 21 July                                                                                                    | 2014    |
| Status   Visibility   Auto Diagnose   Reporting   Line Health   Performance   Uptime Statistics   Event Logs   Line Speed   Current   Historic Graph   There are currently 2 hosts connected to the virtual router, and are listed below. Please note that the list of hosts is cleared every time the aggregation server is restarted, so may show hosts that have not connected for some time.   > 192.168.0.50 > 200.164.98.38 Current                                                                                                    | Router                                | Hosts                                                                                                    |         |
| Visibility       hosts is cleared every time the aggregation server is restarted, so may show hosts that have not connected for some time.         Auto Diagnose       >> 192.168.0.50         Line Health       >> 200.164.98.38         Performance       >> 200.164.98.38         Uptime Statistics       >> 200.164.98.38         Event Logs       Seffresh         Line Speed       Current         Historic Graph       Historic Graph                                                                                                    | Status                                | There are currently 2 hosts connected to the virtual router, and are listed below. Please note that the list of          | of      |
| Auto Diagnose   Reporting   Line Health   Performance   Uptime Statistics   Usage Statistics   Event Logs   Line Speed   Current   Historic Graph                                                                                                    | Visibility                            | hosts is cleared every time the aggregation server is restarted, so may show hosts that have not connected<br>some time. | d for   |
| Reporting   Line Health   Performance   Uptime Statistics   Usage Statistics   Event Logs   Line Speed   Current   Historic Graph                                                                                                    | Auto Diagnose                         | Joing une.                                                                                                    |         |
| Line Health   Performance   Uptime Statistics   Usage Statistics   Event Logs   Line Speed   Current   Historic Graph                                                                                                    | Reporting                             | » 192.168.0.50                                                                                                    |         |
| Performance   Uptime Statistics   Usage Statistics   Event Logs   Line Speed   Current   Historic Graph                                                                                                    | Line Health                           | » 200.164.98.38                                                                                                    |         |
| Uptime Statistics Usage Statistics Event Logs Line Speed Current Historic Graph                                                                                                    | Performance                           |                                                                                                    |         |
| Usage Statistics     Greenessing       Event Logs     Line Speed       Current     Historic Graph                                                                                                    | Uptime Statistics                     | D. fach                                                                                                    |         |
| Event Logs<br>Line Speed<br>Current<br>Historic Graph                                                                                                    | Usage Statistics                      | Sa Refresh                                                                                                    |         |
| Line Speed<br>Current<br>Historic Graph                                                                                                    | Event Logs                            |                                                                                                    |         |
| Current<br>Historic Graph                                                                                                    | Line Speed                            |                                                                                                    |         |
| Historic Graph                                                                                                    | Current                               |                                                                                                    |         |
|                                                                                                    | Historic Graph                        |                                                                                                    |         |
| Historic Table                                                                                                    | Historic Table                        |                                                                                                    |         |

© 2007-2014 Sharedband Ltd. All rights reserved.

> The best way of fully preventing this issue is to deploy a hardware firewall between the Sharedband routers and the LAN.

> The 'Line Visibility' button shows the Sharedband router LAN interconnects are correct.

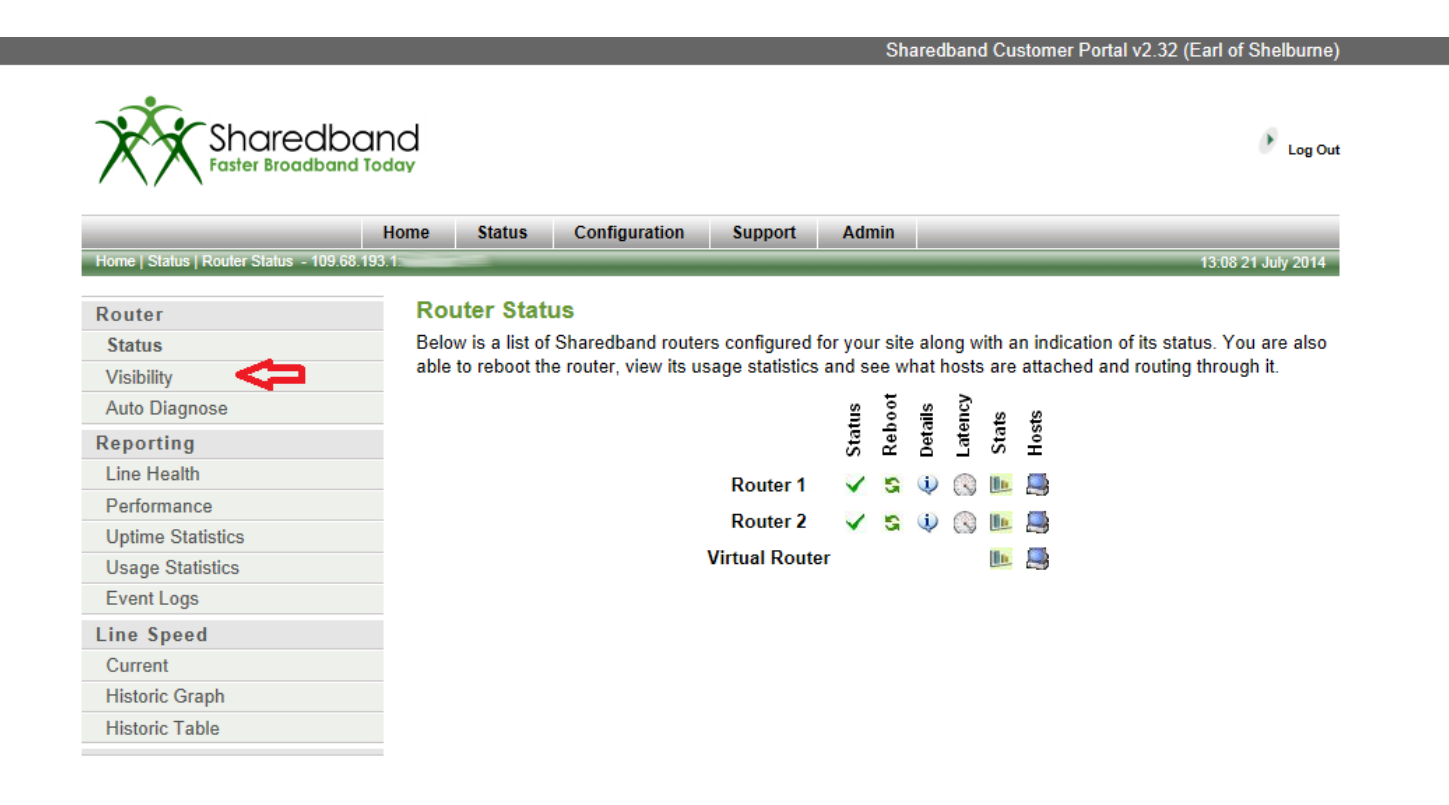

➤The Sharedband routers **must** be able to access each other on their LAN interfaces (either daisy-chained together if they have an integrated switch **or** via an <u>un</u>managed switch if they do not). It is normal that they cannot see their own interface.

| Shared<br>Faster Broad            | dband<br>Iband Today                                                           | 🕑 Log Out                   |
|-----------------------------------|--------------------------------------------------------------------------------|-----------------------------|
|                                   | Home Status Configuration Support Admin                                        |                             |
| Home   Status   Router Visibility | - 109.68.193.1                                                                 | 17:05 21 July 2014          |
| Router                            | Router Visibility                                                              |                             |
| Status                            | The matrix below shows which routers are in communication with others. This sc | reen is useful to determine |
| Visibility                        | whether there is a connectivity issue between routers                          |                             |
| Auto Diagnose                     | 1 2                                                                            |                             |
| Reporting                         | Router 1 can see router                                                        |                             |
| Line Health                       | Router 2 can see router                                                        |                             |
| Performance                       |                                                                                |                             |
| Uptime Statistics                 |                                                                                |                             |
| Usage Statistics                  |                                                                                |                             |
| Event Logs                        |                                                                                |                             |
| Line Speed                        |                                                                                |                             |
| Current                           |                                                                                |                             |
| Historic Graph                    |                                                                                |                             |
| Historic Table                    |                                                                                |                             |

© 2007-2014 Sharedband Ltd. All rights reserved.

A managed or smart switch is <u>not</u> supported to directly interconnect the Sharedband routers due to the employment of MAC/ARP spoof detection/filtering on these switches. This security measure interferes with the multiple MAC addresses that are presented by our routers when sharing the VRRP role.

> The Auto Diagnose button shows the result of background configuration tests that Sharedband continuously runs.

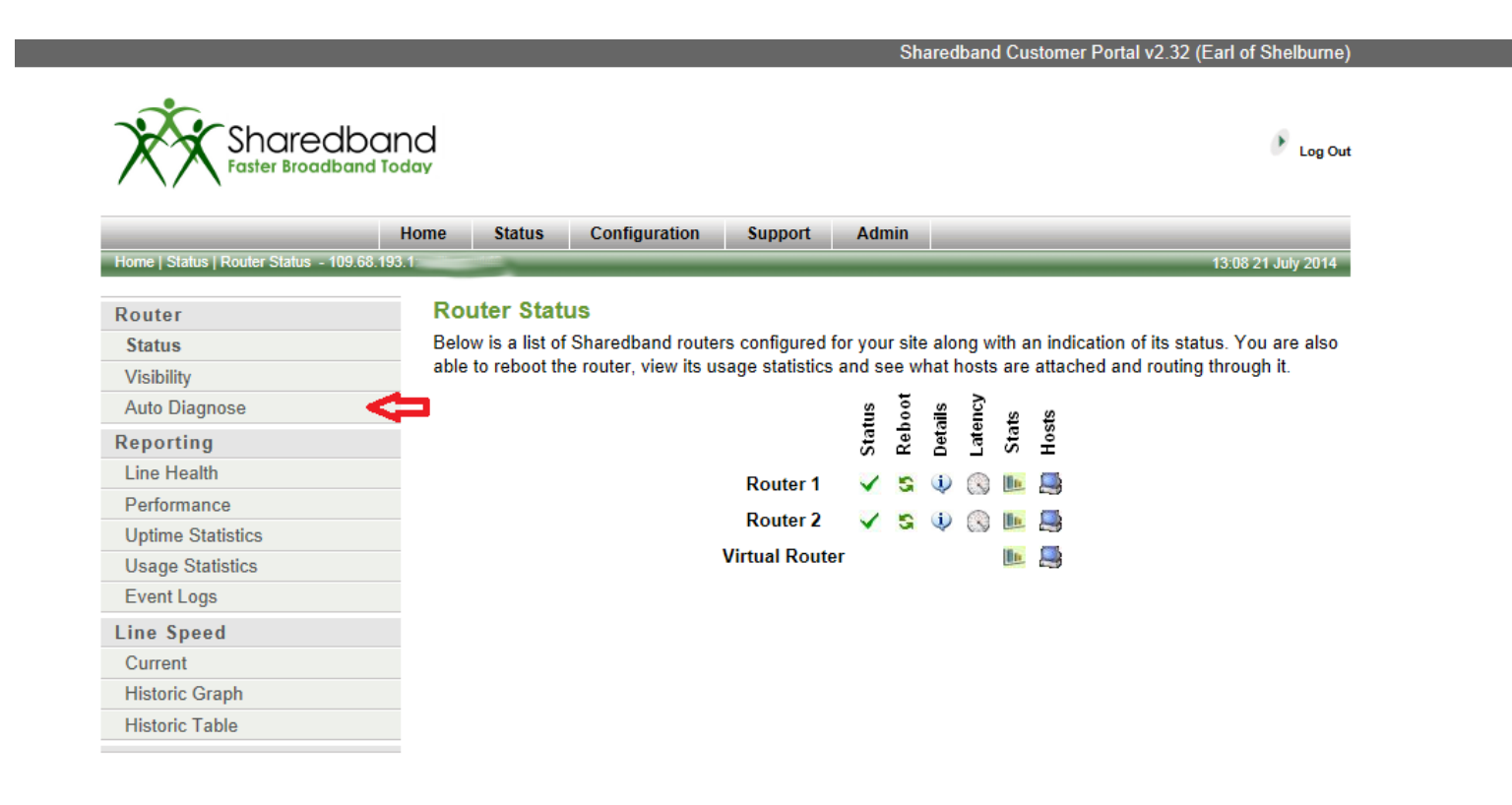

#### >There are three different outcomes that can be displayed for each test. These are:

>Passed: This shows the test has been run and returned a successful result. No further action is required

> Warning: This shows the test has been run however there is a problem. (The problem is not usually service limiting but does need resolving)

**Error**: This shows the test has been run but failed due to an issue which will seriously affect your Sharedband service. (You must resolve this error urgently)

| Sharedband Customer Portal v2.32 (Ea |                                                                                                    |  |  |  |  |  |  |  |
|--------------------------------------|----------------------------------------------------------------------------------------------------|--|--|--|--|--|--|--|
| Sharedband<br>Faster Broadband Today |                                                                                                    |  |  |  |  |  |  |  |
|                                      | Home Status Configuration Support Admin                                                                                                    |  |  |  |  |  |  |  |
| Home   Status   Auto Diagnose -      | 109.68.193.1.*********************************                                                                                                    |  |  |  |  |  |  |  |
| Router                               | Auto Diagnose                                                                                                    |  |  |  |  |  |  |  |
| Status                               | Sharedband has run 19 tests to ensure your system is running correctly                                                                                                    |  |  |  |  |  |  |  |
| Visibility                           |                                                                                                    |  |  |  |  |  |  |  |
| Auto Diagnose                        | Passed                                                                                                    |  |  |  |  |  |  |  |
| Reporting                            | All routers are online                                                                                                    |  |  |  |  |  |  |  |
| Line Health                          | All online routers are connected by WAN                                                                                                    |  |  |  |  |  |  |  |
| Performance                          | All online routers are connected by LAN                                                                                                    |  |  |  |  |  |  |  |
| Uptime Statistics                    | Virtual Router is consistently activated across routers                                                                                                    |  |  |  |  |  |  |  |
| Usage Statistics                     | Virtual Router is switched on across all routers                                                                                                    |  |  |  |  |  |  |  |
| Event Logs                           | Virtual Router address is consistent across routers                                                                                                    |  |  |  |  |  |  |  |
| Line Speed                           | Virtual Router subnet masks are consistently set across routers                                                                                                    |  |  |  |  |  |  |  |
| Current                              | LAN devices are using the Virtual router                                                                                                    |  |  |  |  |  |  |  |
| Historic Graph                       | MTUs are consistent across Sharedband routers                                                                                                    |  |  |  |  |  |  |  |
| Historic Table                       | WAN MTUs settings on routers are valid i.e. no more than 1500.                                                                                                    |  |  |  |  |  |  |  |
|                                      | All Sharedband routers have different LAN IP addresses                                                                                                    |  |  |  |  |  |  |  |
|                                      | Sharedband LAN routers netmask are consistent                                                                                                    |  |  |  |  |  |  |  |
|                                      | Sharedband routers are all on the same subnet                                                                                                    |  |  |  |  |  |  |  |
|                                      | All Sharedband routers have DHCP activated                                                                                                    |  |  |  |  |  |  |  |
|                                      | All routers with DHCP are using the same address range                                                                                                    |  |  |  |  |  |  |  |
|                                      | UHCP Range on same subnet                                                                                                    |  |  |  |  |  |  |  |
|                                      | All Directly connected routers have weightings set                                                                                                    |  |  |  |  |  |  |  |
|                                      | All Sharedbard routers are on separate internet connections                                                                                                    |  |  |  |  |  |  |  |
|                                      | All Sharedband routers have DHCP activated<br>All routers with DHCP are using the same address range<br>DHCP Range on same subnet<br>All Directly connected routers have weightings set<br>All Sharedband routers are on seperate internet connections<br>All Sharedband routers are using the latest firmware |  |  |  |  |  |  |  |

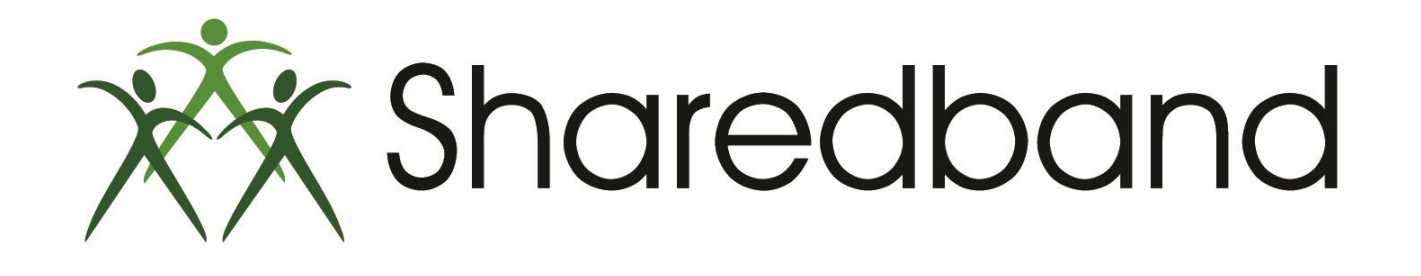

# **Portal Training for Resellers**

### Thank you for viewing

If you have any questions please visit our knowledgebase at <u>http://support.sharedband.com/kb</u> or contact our support department by ticket or phone